## راهنمای استفاده از پایگاه تأمین منابع علمی مگاپیپر

سرویس تامین منابع علمی مگاپیپر جهت د ستر سی عموم کاربران پژوه شگاه بین المللی زلزله شنا سی و مهند سی زلزله، در نشانی https://megapaper.ir در د سترس می با شد. تمام کاربران بعد از ثبت نام اولیه میتوانند در نشانی اصلی پایگاه لاگین کنند.

مگاپیپر سرویس جستجو، دستر سی مستقیم و دانلود رایگان منابع علمی و محصولی از شرکت ایده پردازان جوان فالینوس است. مگاپیپر با بهره گیری از سیستم جستجوی منابع دیجیتال (Orca Search) امکان جستجو در بیش از ۱۲۵ میلیون رکورد منابع دیجیتال شامل ۱۰ نوع مدرک را ایجاد میکند، که مهمترین آنها مقالات ژورنالی لاتین (Journal Article)، مقالات کنفرانسیی (Conference Paper)، کتابها (Book) و نیز فصلهای کتاب Book) (Chapter)، استانداردهای صنعتی، پایاننامهها (Thesis) مقالات فارسی و گزارشها (Reports) میباشد.

علاوه بر امکانات پیشرفته جستجو در بیش از ۱۸۰۰ پایگاه علمی، امکان دسترسی مستقیم و هدفمند به این پایگاهها، با هدف ت سهیل فرآیند تحقیق و پژوهش، برای پژوه شگران حرفهای از طریق سرویسهای ezAccess و درنا، فراهم شده است.

آفلاین سازی منابع دیجیتال و دیجیتال سازی منابع موجود کتابخانهها، از سایر خدمات مگاپیپر است.

نکات:

- شما برای استفاده کامل از امکانات پایگاه به Firefox یا Chrome نسخه به روز نیاز دارید.
- كاربران، بايستى صرفا با ايميل پژوهشگاه خود ثبت نام كنند. (به عنوان مثال n.ahmadi@iiees.ac.ir).

and Archives of

## ثبتنام بر مبنای ایمیل الف) کاربران بعد از ورود به https://megapaper.ir در منوی بالای سایت به بخش "ثبت نام" وارد شده و اطلاعات درخواستی را ثبت نمایید . : لزله شنا. در فرم ثبت نام باید ایمیل پژوهشـگاهی خود را × عضویت در پایگاه مگاپییر وارد نماييد. انتخاب مركز شرابط عضوبت کاربر گراهی، از طریق تکمیل فرم زیر به منابع عظیم یایگاه مگایییر دسترسی خواهید داشت. • در بخش رمز عبور ( یا پسورد) رمزی حاوی الطفا دانشگاه/مرکز خود را انتخاب تمایید: and the second @iees.ac.ir 💿 پزوهنگاه بین قطلی زلوله شنائس و مهنامس زلوله 🥈 حداقل هشت كاراكتر انتخاب نماييد. اللوار ومواجهين Upper and ¥ ······ Q ······ Q. 4 • تصویر امنیتی انتهای فرم در زمان ورود و ثبت متن ذرون تصوير را وارد نماييد: (c) wrnddq تصوير أمتيتي نام باعث اطمینان پایگاه و باعث جلوگیری از 🗍 اینجانب با عضوبت در این پایگاه خود را به قوانین و مقررات آن پایبند می دانم. خطرات کدهای مخرب و رباتها است. انصراف the and Archives of HERE ۲

برای تکمیل ثبت نام به سرویس پست الکترونیکی پژوهشگاه خود مراجعه نمایید:

ایمیلی با عنوان **''فعال سازی حساب کاربری''** از نشانی info@megapaper.ir حاوی لینک فعالسازی برای شما ارسال شده است.

 ممكن است سرويس ايميل شما با تأخير ايميل کاربر گرامی ثبت نام شما با موفقیت انجام شد. فعالسازی را دریافت کند. برای تکمیل فرآیند ثبت نام به پست الترونیک خود مراجعه نمایید. ممکن است ایمیل ار سال شده در بخش هرزنامه ۱- ممکن است سرویس ایمیل شما با تاخیر ایمیل فعالسازی را دریافت کند. (Spam) صندوق يستى شما باشد. لطفا شكيبا باشيد... ۲- ممکن است ایمیل ارسال شده در بخش هرزنامه (spam) صندوق پستی شما باشد. • در صورت عدم دریافت لینک فعال سازی، برای ۳- در صورت عدم دریافت لینک فعال سازی، برای ارسال مجدد به بخش ورود مراجعه و بر روی دکمه "ارسال مجدد لینک فعالسازی" کلیک نمایید. ارسال مجدد به بخش ورود پایگاه مراجعه کرده و بر روی دکمه "**ارسال مجدد لینک فعالسازی**" كلىك نمايىد. پس از آنکه بر روی "لینک فعالسازی" کلیک با سلام خدمت شما پژوهشگر گرامی ضمن تشکر بابت ثبت نام در "بایگاه تامین منابع علمی مگابیبر" جو فرایند ثبت نام لطفا روک لینک فعال سازک زیر کلیک نمایید. کنید، مستقیما به پایگاه منتقل شده و فرایند ثبت کنید، مسیری نام شما کامل خواهد شد. لينك فعال سازي با سياس مدیریت پایگاه تامین منابع علمی مگاپیپر

لطفا به منظور کمک به بخش پشتیبانی پایگاه و رفع مشکلات احتمالی اطلاعات پروفایل خود را بصورت کامل تکمیل نمایید .

|                                               | ۲ ویرایش اطلاعات علمی - پژوهشی |                     | شخصات کاربری       |
|-----------------------------------------------|--------------------------------|---------------------|--------------------|
|                                               |                                | 11-11               |                    |
| ژوهشگاه بین المللی زلزله شناسی و مهندسی زلزله | دانشگاه / موسسه آموزشی: پ      | <del>So</del>       | صوير پروفايل:      |
|                                               | رشته تحصیلی:                   | WWWW@iees.ac.ir     | ام کاربری (ایمیل): |
| فوق ليسانس                                    | آخرین مدرک تحصیلی:             | 39996               | spil               |
|                                               | یست الکترونیک دانشگاهی:        |                     | ام خانوادگی:       |
| 200                                           | وبرایش رمز عبور                | مرد                 | ېلىستە             |
|                                               |                                | -                   | لفن همراه:         |
|                                               | کلمه عبور فعلی:                | Y1:19:0+ 1898-18-19 | اربخ عضويت:        |
| کلمه عبور جدید                                | کلمه عبور جدید:                |                     | 1.0                |
| الكرار كلمه عبور                              | تاييد كلمه عبور:               |                     | 11                 |
|                                               |                                |                     |                    |
|                                               |                                |                     |                    |
| rar.                                          |                                | ()                  |                    |
| rary a                                        | nd Arch                        | ives of 1           |                    |
| rary a                                        | nd Arch                        | ives of l           |                    |
| rary a                                        | nd Arch                        | ives of l           |                    |
| rary a                                        | nd Arch                        | ives of l           |                    |
| ary a                                         | nd Arch                        | ives of l           |                    |

## دسترسی مستقیم به پایگاهها (سرویس ایزی اکسس)

بدین منظور بعد از ورود به پایگاه منوی **"دسترسیهای پایگاهها"** و یا گزینه **"ایزی اکسس"** را انتخاب نمایید و یا مستقیما نشانی https://ezaccess.ir را در مرورگر خود وارد نمایید.

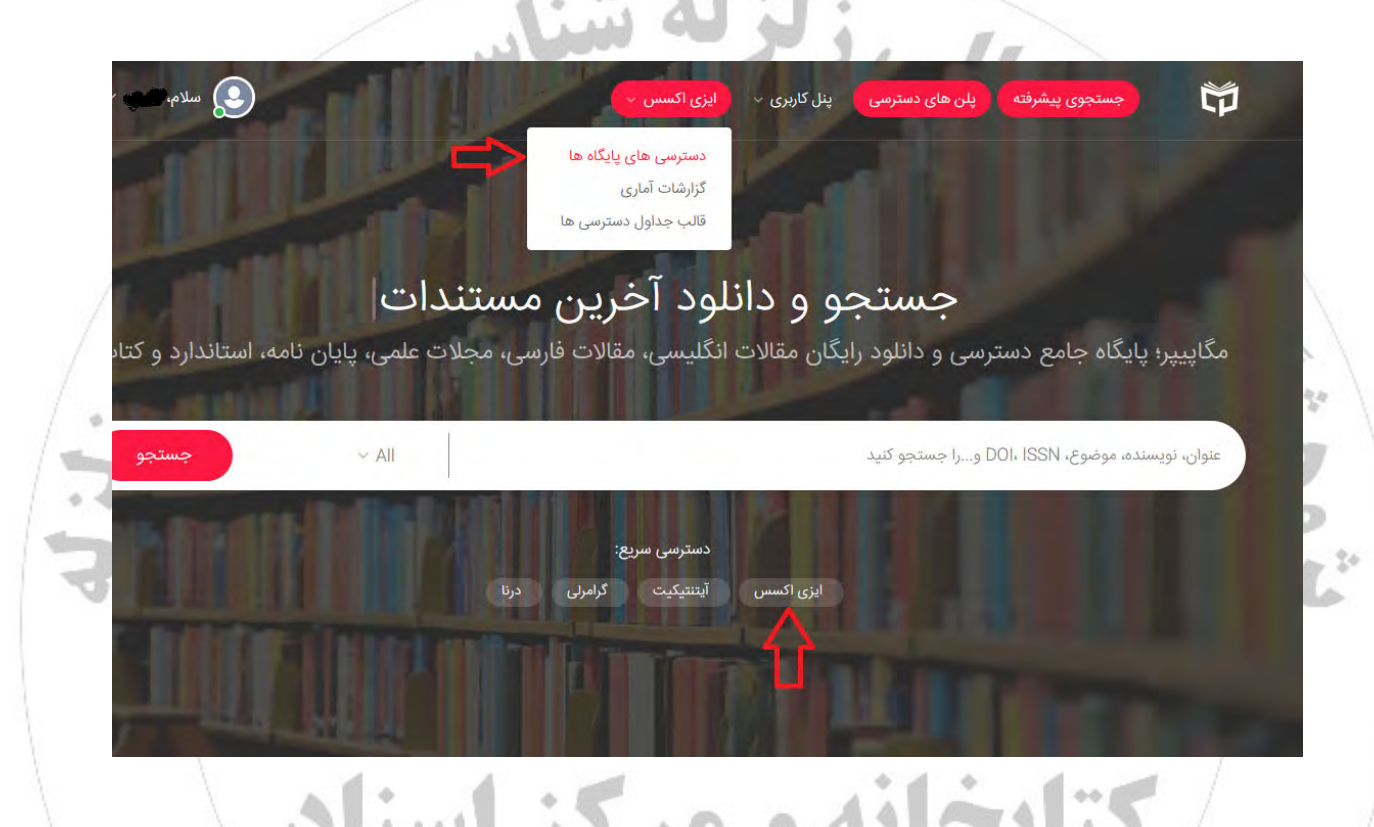

با استفاده از این سرویس میتوانید بطور مستقیم در پایگاههای مورد نیاز خود جستجو نموده و از میان نتایج فایلها را مستقیما دانلود نمایید. برحسب مورد برای هر پایگاه امکان دانلود تا سقف معینی وجود دارد که در انتهای آن صفحه به آن اشاره شده است.

توجه:

دهيد.

of

بگاهها لطفا مراند lives درصورت بروز هرگونه مشکل برای استفاده از هر یک از پایگاهها لطفا مراتب را به نشانی info@falinoos.com اطلاع

۵

بعد از انتخاب گزینه "دسترسی پایگاه ها" و انتقال به صفحه ایزی اکسسس ( با نشانی EZAccess.ir)، با صفحهای (مانند تصویر) که در آن پایگاههای مختلف براساس موضوع دستهبندی شدهاند مواجه خواهید شد.

در منوی سمت راست گزینه "پایگاههای فعال من" را انتخاب نمایید تا لیست پایگاههای در دسترس شما نمایش داده شود. با حرکت موس روی هر یک از پایگاهها دکمه "اتصال به پایگاه" ظاهر خواهد شد که با فشردن آن به آن پایگاه متصل خواهید شد.

....

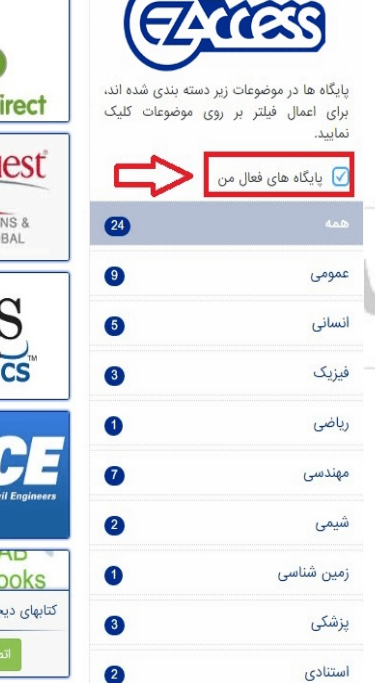

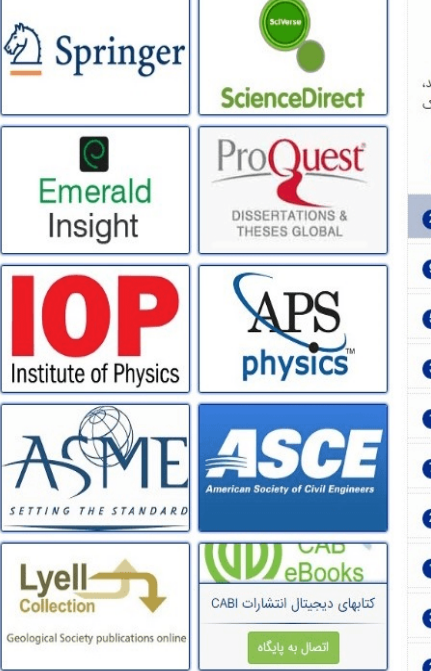

کتابخانه و مرکز اسناد

tight and Archives of III.

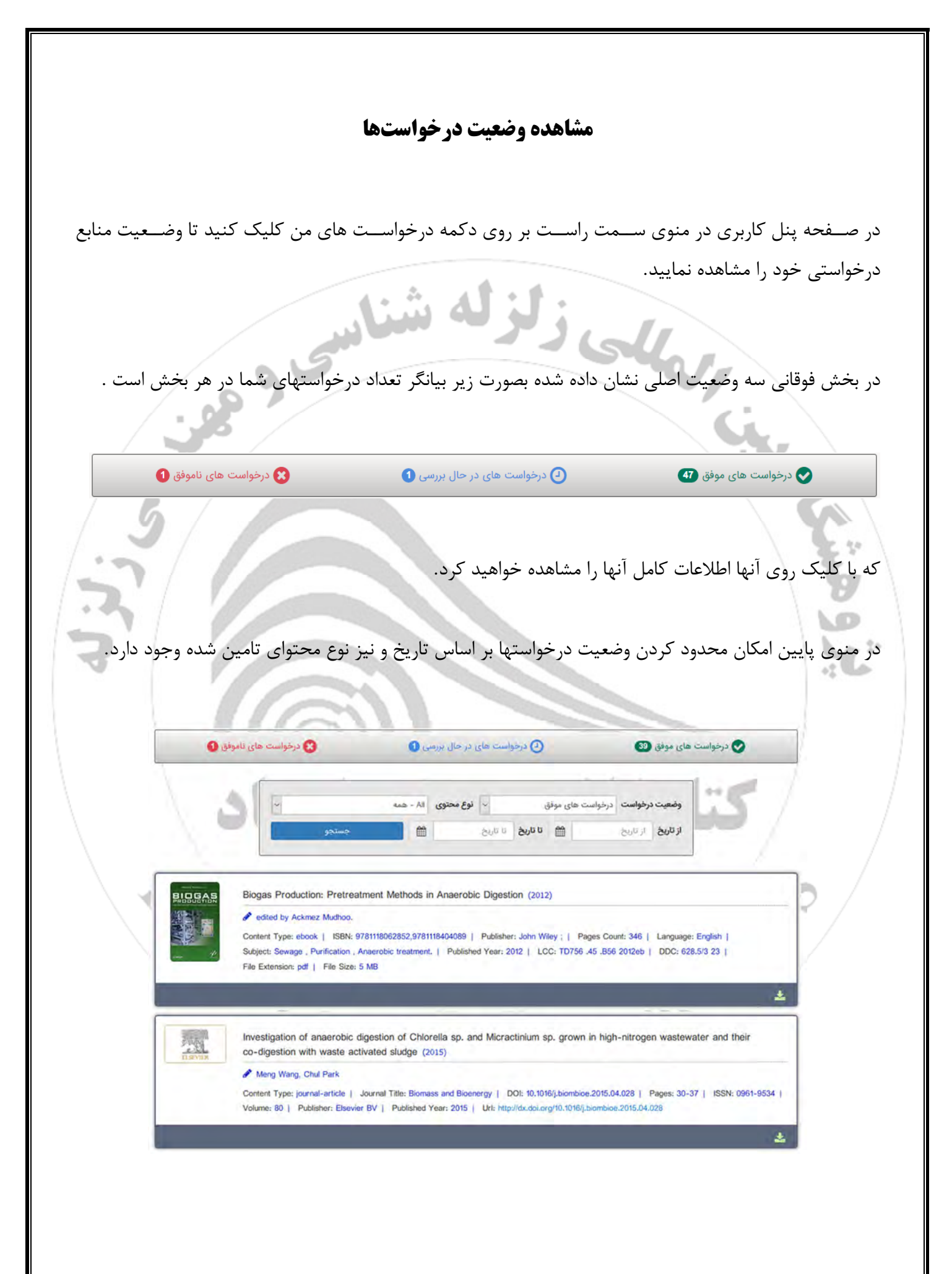

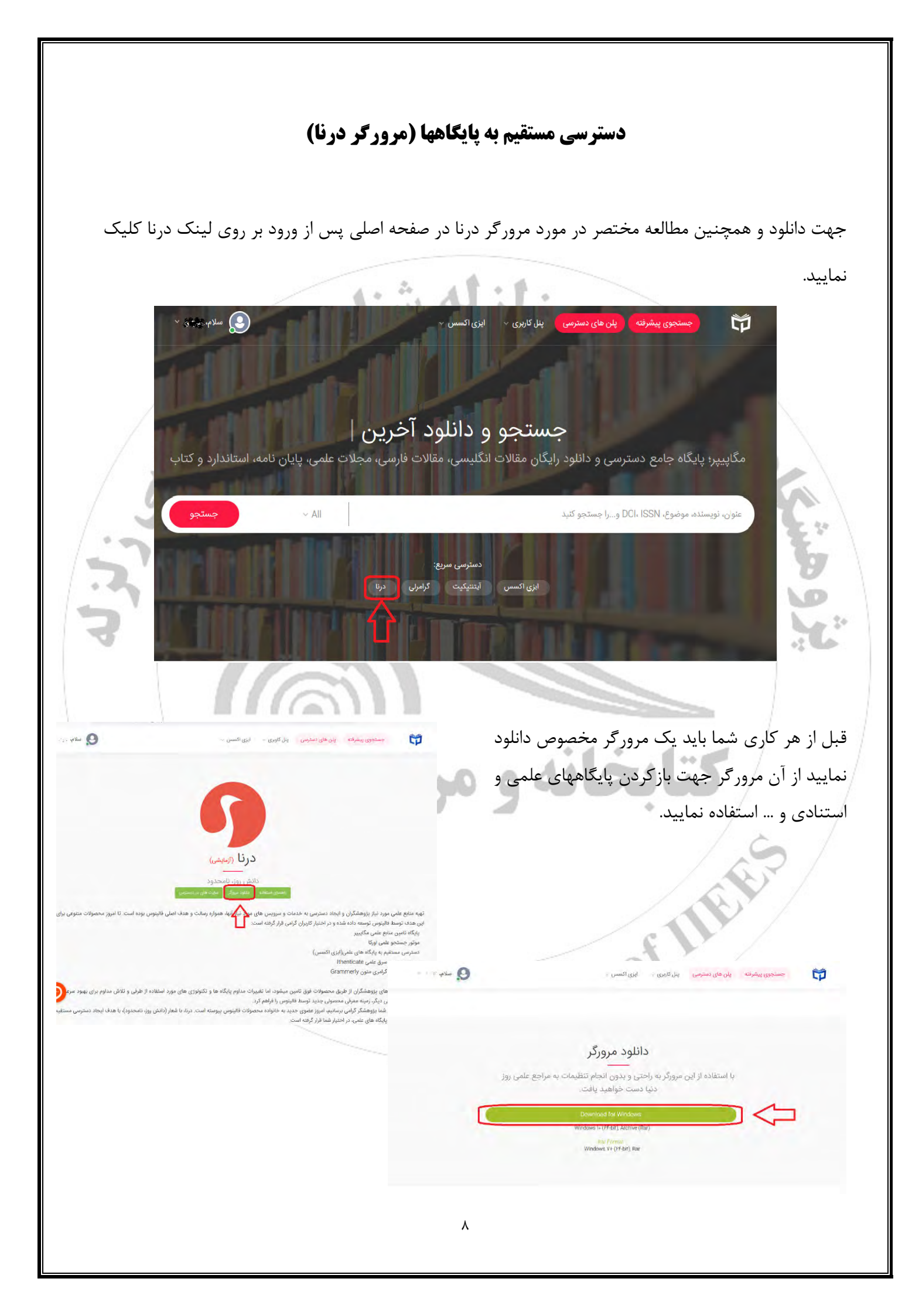

| Name<br>App<br>Data<br>dorna-browser-v2.10<br>Other<br>DornaBrowser<br>help                                                                                                    | پس از دانلود فایل آن را از حالت فشرده خارج کنید<br>پس از خارج کردن فایل از حالت فشرده،<br>فایل dorna-Browser را اجرا نمایید.<br>پس از اجرای DornaBrowser یک فایرفاکس مانند شکل زیر باز میشود. |
|----------------------------------------------------------------------------------------------------|----------------------------------------------------------------------------------------------------|
|                                                                                                    | Firefox                                                                                                    |
| Contraction Report<br>Contraction Report<br>Contra | nt - Fantas Condeque Edition  y most group://pdoina.magapage.put/d2 is requesting a seemena and plasment. The site mail Lummans and plasment.  Sign in  Cascal                                |
| The second second se                                                                                                    | ague: • wiky • electricheet                                                                                                    |
| Libran                                                                                                    | C L L L P                                                                                                    |
| به خطا باز بودن فایر فاکس برنخورید.<br>م کاربری و پسورد در پایگاه مگاپیپر است.                                                                                                    | <ul> <li>■ قبل از اجرای مرورگر درنا اگر فایرفاکس دارید آن را ببندید تا</li> <li>هر نام کاربری و پسوردی که از شما پرسیده می شود همان نا</li> </ul>                                             |
|                                                                                                    |                                                                                                    |
|                                                                                                    | ٩                                                                                                    |

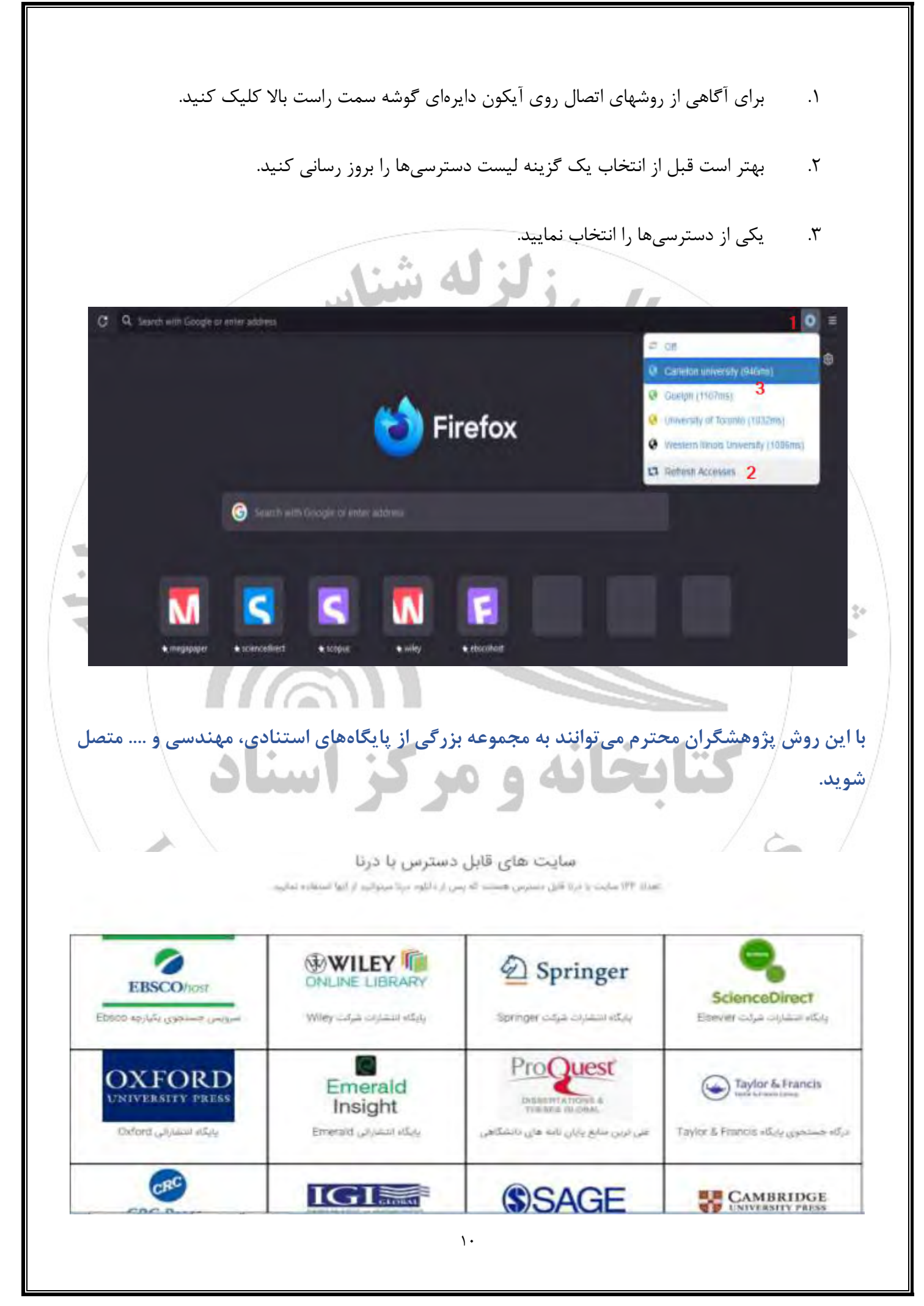